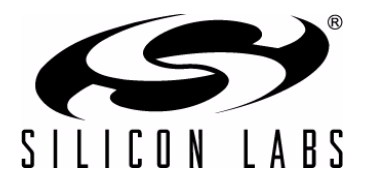

# CP2110-EK

# **CP2110 EVALUATION KIT USER'S GUIDE**

# 1. Kit Contents

The CP2110 Evaluation Kit contains the following items:

- CP2110 Evaluation Board
- CP2110 Product Information CD-ROM. CD content includes:
  - Example Windows and Mac Applications
  - Documentation:
    - CP2110 Data Sheet
    - CP2110 Evaluation Kit User's Guide
    - AN434: CP2110 Interface Specification
    - AN433: CP2110 HID-to-UART API Specification
- RS-232 Serial Cable
- USB Cable

# 2. Software Setup

The included CD-ROM contains the example applications for PC and Mac and additional documentation. Insert the CD-ROM into a system's CD-ROM drive. If using a Windows PC an installer will automatically launch, allowing you to install the software or read documentation by clicking buttons on the Installation Panel. If the installer does not automatically start when you insert the CD-ROM, run *autorun.exe* found in the root directory of the CD-ROM. Refer to the *ReleaseNotes CP210x CD.txt* file on the CD-ROM for the latest information regarding versions and known problems and restrictions. If a non-Windows PC is used, manually browse to the directory on the CD-ROM that contains the software for your OS. The instructions in this document assume a Windows PC is being used.

# 3. CP2110 Hardware Interface

Connect the CP2110 evaluation board to a PC as shown in Figure 1.

- 1. Connect one end of the USB cable to a USB Port on the PC.
- 2. Connect the other end of the USB cable to the USB connector on the CP2110 evaluation board.
- 3. Connect one end of the RS-232 serial cable to the DB-9 connector on the CP2110 evaluation board.
- 4. Connect the other end of the RS-232 serial cable to the target serial device.

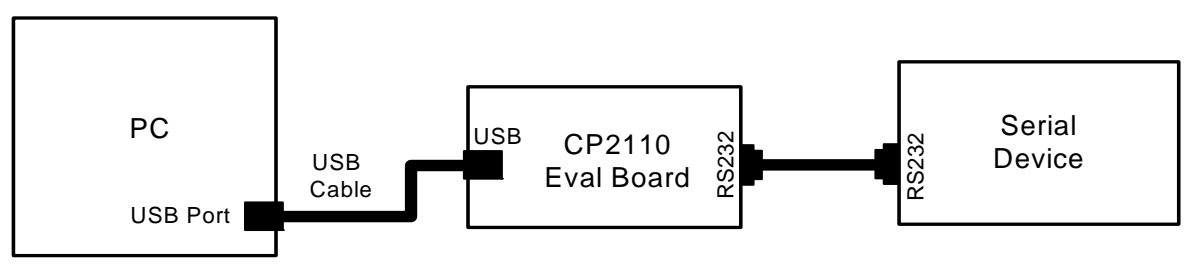

Figure 1. Hardware Setup

# 4. CP2110 Windows Application

The HIDUart application is an example application that uses the Windows CP2110 HID-to-UART DLL to transmit and receive data with the CP2110. The application also has access to the CP2110's GPIO pins. The HIDUart application is installed as part of the CD installation process. The following steps describe how to start the application and use some of the features.

- 1. Ensure that the hardware is connected to a Windows PC as shown in Section 3. If the device is properly connected, the red SUSPEND LED on the CP2110 evaluation board will turn on.
- 2. Launch the HIDUart application, which is found by clicking *Start→All Programs→Silicon Laboratories→HIDUart Example*.
- 3. In the application, configure the baud rate, data bits, parity, stop bits, and type of flow control using the drop-down menus. This configuration should match the communication settings used by the serial device.
- 4. Click *Connect* to start communication between the application and the CP2110 evaluation board. Once connected, the USB descriptors retrieved from the device are shown under "Device Information."

| HidUart Example         |                            |              |                 |          |                  |
|-------------------------|----------------------------|--------------|-----------------|----------|------------------|
| Connection              | Device Informa             | tion         |                 |          |                  |
| 11EFCDAB 👻              | VID:                       | 10c4         | PID:            | ea80     |                  |
| Disconnect              | Serial:                    | 11EFCDAB     |                 |          |                  |
| Configuration           | Path:                      | \\?\hid#vid  | _10c4&pid_ea80# | #6&53544 | 3&0&000#{4d1e55b |
| Baud Rate:              | Part Number:               | 10           | Version:        | 1        |                  |
| 115200                  | Manufacturer:              | Silicon Labo | ratories        |          |                  |
| D: P: S: FC:            | D. J. J.                   | CD2110 HT    |                 | idaa     |                  |
|                         | Product:                   | CP2110 HIL   | USD-10-UART D   | luge     |                  |
| Pin Control             | Data Transfer<br>Transmit: |              |                 |          |                  |
| GPIO.0 / CLK:           |                            |              |                 |          |                  |
| GPIO.1 / RTS:           |                            |              |                 |          | Ascii            |
| GPIO.2 / CTS:           |                            |              |                 |          | _ O Hex          |
| GP10,5 / K5405;         | Peceive:                   |              |                 |          |                  |
| GPIO.5 / RX Toggle:     | incenter i                 |              |                 |          |                  |
| GPIO.6:                 |                            |              |                 |          |                  |
| GPIO.7:                 |                            |              |                 |          |                  |
| GPIO.8:                 |                            |              |                 |          |                  |
| GPIO.9:                 |                            |              |                 |          |                  |
|                         |                            |              |                 |          |                  |
|                         |                            |              |                 |          |                  |
|                         |                            |              |                 |          |                  |
|                         |                            |              |                 |          |                  |
|                         | •                          |              |                 |          |                  |
|                         |                            |              |                 |          |                  |
| <u>G</u> et <u>S</u> et |                            |              |                 |          | Clear            |
| nnected to 11EFCDAB     |                            |              |                 |          |                  |

#### Figure 2. HIDUart Example Application after Connection

- 5. Type data in the Transmit text box and click Transmit to send data from the PC to the serial device.
- 6. Send data from serial device to the PC. Any data sent by the serial device to the PC is automatically updated in the Receive text box.
- 7. The HIDUart example automatically recognizes how the GPIO pins are configured and enables/disables the ability to change and read the pin. The default configuration is shown in Figure 2. Use the Get and Set buttons to read and write the GPIO pins' latch values. For GPIO pins that are configured as outputs, setting the pin to logic low '0' will turn on the corresponding LED on the CP2110 evaluation board.

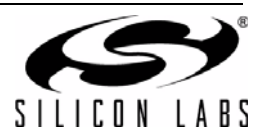

# 5. Evaluation Board Overview

The CP2110 Evaluation Kit includes an evaluation board with a CP2110 device pre-installed for evaluation and preliminary software development. Numerous input/output (I/O) connections are provided to facilitate prototyping using the evaluation board. Refer to Figure 3 for the locations of the various I/O connectors.

- P1 DB9 connector for RS-232 interface
- P2 USB connector for USB interface
- J1 UART signal access connector
- J2 VDD and VIO power connectors
- J3 GPIO0 and GPIO1 LED connectors
- J4 GPIO2 and GPIO3 LED connectors
- J5 GPIO4 and GPIO5 LED connectors
- J6 GPIO6 and GPIO7 LED connectors
- J7 GPIO8 and GPIO9 LED connectors
- J8 <u>REGIN pin power connector</u>
- J9 SUSPEND RED LED connector
- J12 Self-Power mode VDD and GND access connectors

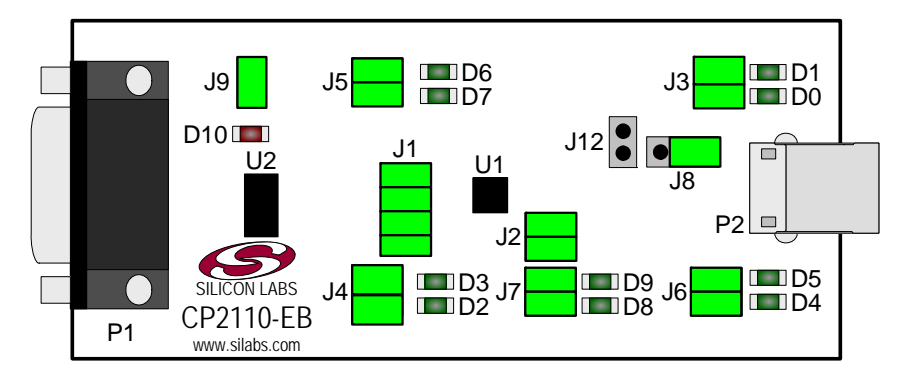

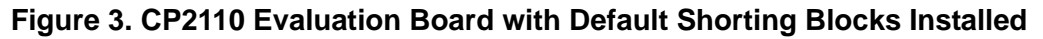

### 5.1. LED Headers (J3, J4, J5, J6, J7)

Connectors J3, J4, J5, J6, and J7 are provided to allow access to the 10 GPIO pins on the CP2110. Place shorting blocks on these headers to connect the GPIO pins to the 10 green LEDs D0 - D9. These LEDs can be used to indicate active communications through the CP2110. Table 1 shows the LED corresponding to each header position.

| LED      | Pins    | LED      | Pins    |
|----------|---------|----------|---------|
| GPIO0-D0 | J3[3:4] | GPIO4-D7 | J5[1:2] |
| GPIO1-D1 | J3[1:2] | GPIO6-D4 | J6[3:4] |
| GPIO2-D2 | J4[3:4] | GPIO7-D5 | J6[1:2] |
| GPIO3-D3 | J4[1:2] | GPIO8-D8 | J7[3:4] |
| GPIO4-D7 | J5[3:4] | GPIO9-D9 | J7[1:2] |

| Table 1. J2 and J3 LED Location |
|---------------------------------|
|---------------------------------|

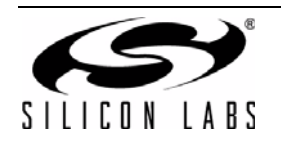

# 5.2. Universal Serial Bus (USB) Interface (P2)

A Universal Serial Bus (USB) connector (P2) is provided to facilitate connections to the USB interface on the CP2110. See Table 2 for the USB pin definitions.

#### **Table 2. USB Connector Pin Descriptions**

| Pin # | Description  |  |  |
|-------|--------------|--|--|
| 1     | VBUS         |  |  |
| 2     | D-           |  |  |
| 3     | D+           |  |  |
| 4     | GND (Ground) |  |  |

### 5.3. UART Signals (P1, J1)

An RS-232 transceiver circuit and DB9 connector (P1) are provided on the evaluation board to connect the CP2110 virtual serial port to external serial devices. See Table 3 for the RS-232 P2 pin descriptions. The J1 connector is provided to facilitate direct access to the CP2110's UART signals. Shorting blocks on J1 are required to connect the UART signals to P2. See Table 4 for J1 pin descriptions.

| Pin | Signal | CP2110<br>Direction | Description     |
|-----|--------|---------------------|-----------------|
| 2   | RXD    | Input               | Receive Data    |
| 3   | TXD    | Output              | Transmit Data   |
| 5   | GND    |                     | Ground          |
| 7   | RTS    | Output              | Request to Send |
| 8   | CTS    | Input               | Clear to Send   |

#### Table 3. RS-232 Pin Descriptions

| Pins | Signal | CP2110<br>Direction | Description     |
|------|--------|---------------------|-----------------|
| 1-2  | TXD    | Output              | Transmit Data   |
| 3-4  | RXD    | Input               | Receive Data    |
| 5-6  | RTS    | Output              | Request to Send |
| 7-8  | CTS    | Input               | Clear to Send   |

#### Table 4. J1 Pin Descriptions

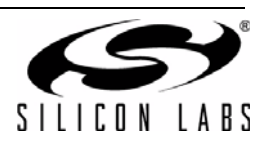

# 5.4. VDD and VIO Power Connector (J2)

This header (J4) is included on the evaluation board to provide several power options. The following describes the function of each pin:

- Pins 1,3: Connects CP2110 VIO input (pin 5) to CP2110 VDD (pin 6). Remove the shorting block to power VIO from an external source.
- Pins 2,4: Connects the main +VDD\_A net to the CP2110 VDD (pin 6). The main +VDD\_A net powers the RS-232 transceiver on the evaluation board.

#### 5.5. REGIN Power Connector and Self-Powered Mode Connector (J8, J12)

The J8 header is used to connect the CP2110 REGIN pin (pin 7) to the VBUS source from the USB connector (default) or to the CP2110 VDD pin (pin 6). When connected to the VBUS source, the device is intended for buspowered operation. When connected to the CP2110 VDD pin, the device is intended for self-powered operation. When in self-powered operation, an external power source can be connected to the J12 header to power the VDD pin directly.

#### 5.6. .SUSPEND LED Connector (J9)

The J9 header is used to connect the CP2110 SUSPEND pin (pin 17) to the D10 red LED. When the LED is on, the device has enumerated with the PC operating normally. When the LED is off, the device has not yet enumerated or is in the USB Suspend state.

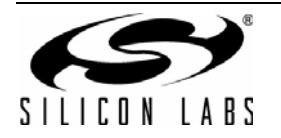

# 6. Schematic

PLACE CLOSE TO U2 PIN 19 ---- R1 ----- 112 ----- 112 ----- 112 9:14 G ¶\_0 q °:₫∛ ° R10UT U2 SP3223EUCY C.1UF C7 X78 [ 0.10F \$ O-₽ ₹ TX RX RX C -1-4-21 -1-4-21 -1-4-21 TP3 CPIO5 RXT ta⊥⊗\_||, GPI06 GPI07 GPI08 € ( C CPIO9 RII V GPI05\_RXT 18 SUSPEND 16 VPD 16 CPI06 15 GPI07 14 CPI08 13 ↓ Ist PLACE CAPS CLOSE TO UI PIN 8 @ TP10 -GM OFN24 тр2 🖗 Η ₿O € TP9 5 NC <u>BST</u> ABNS C6 X7R 0.1UF ₽ ≶ GPI04\_TXT RX TX GPI03\_R8485 GPI03\_CTS GPI02\_CTS GPI01\_RTS VBUS X7R 0.01UF GPI07 H JdA. P2 USB\_CONN\_TY و ع VBUS + <del>2</del> A\_O Jacobia SELF ₿0-D11 DIODE-SP0503BAHTG C9 X7R 0.10F 순 ŝO VIO VIO X7R 1.0UF € 1 C2 X7R 0.1UF 41 ₩ ₩ ₽ ≶ -11-GPI03\_RS485 C1 TANT 4.7UF Colur SELF PWR HEADER — — — — — — — 40

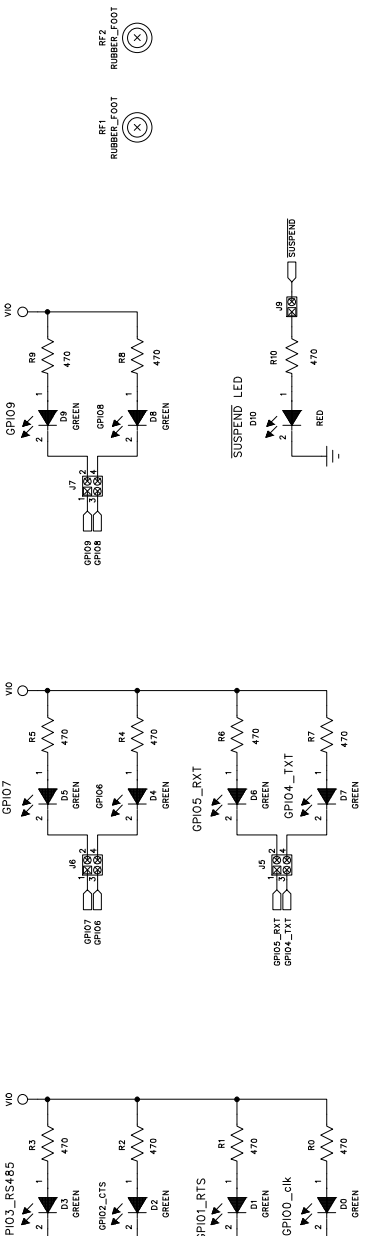

RF4 RUBBER\_F001

RF 3 RUBBER\_FOOT

Figure 4. CP2110 Evaluation Board Schematic

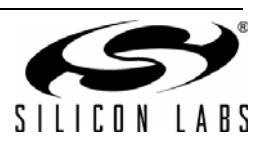

GPI01\_RTS

NOTES:

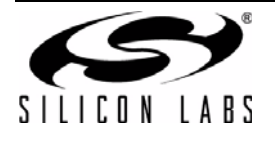

# **CONTACT INFORMATION**

Silicon Laboratories Inc. 400 West Cesar Chavez Austin, TX 78701 Tel: 1+(512) 416-8500 Fax: 1+(512) 416-9669 Toll Free: 1+(877) 444-3032

Please visit the Silicon Labs Technical Support web page: https://www.silabs.com/support/pages/contacttechnicalsupport.aspx and register to submit a technical support request.

The information in this document is believed to be accurate in all respects at the time of publication but is subject to change without notice. Silicon Laboratories assumes no responsibility for errors and omissions, and disclaims responsibility for any consequences resulting from the use of information included herein. Additionally, Silicon Laboratories assumes no responsibility for the functioning of undescribed features or parameters. Silicon Laboratories reserves the right to make changes without further notice. Silicon Laboratories makes no warranty, representation or guarantee regarding the suitability of its products for any particular purpose, nor does Silicon Laboratories assume any liability arising out of the application or use of any product or circuit, and specifically disclaims any and all liability, including without limitation consequential or incidental damages. Silicon Laboratories products are not designed, intended, or authorized for use in applications intended to support or sustain life, or for any other application in which the failure of the Silicon Laboratories product could create a situation where personal injury or death may occur. Should Buyer purchase or use Silicon Laboratories products for any such unintended or unauthorized application, Buyer shall indemnify and hold Silicon Laboratories harmless against all claims and damages.

Silicon Laboratories and Silicon Labs are trademarks of Silicon Laboratories Inc.

Other products or brandnames mentioned herein are trademarks or registered trademarks of their respective holders.

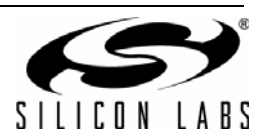

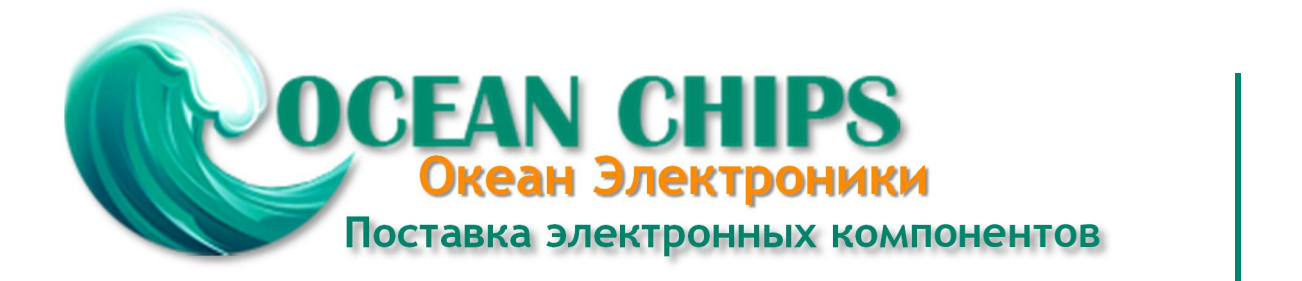

Компания «Океан Электроники» предлагает заключение долгосрочных отношений при поставках импортных электронных компонентов на взаимовыгодных условиях!

Наши преимущества:

- Поставка оригинальных импортных электронных компонентов напрямую с производств Америки, Европы и Азии, а так же с крупнейших складов мира;

- Широкая линейка поставок активных и пассивных импортных электронных компонентов (более 30 млн. наименований);

- Поставка сложных, дефицитных, либо снятых с производства позиций;
- Оперативные сроки поставки под заказ (от 5 рабочих дней);
- Экспресс доставка в любую точку России;
- Помощь Конструкторского Отдела и консультации квалифицированных инженеров;
- Техническая поддержка проекта, помощь в подборе аналогов, поставка прототипов;
- Поставка электронных компонентов под контролем ВП;
- Система менеджмента качества сертифицирована по Международному стандарту ISO 9001;

- При необходимости вся продукция военного и аэрокосмического назначения проходит испытания и сертификацию в лаборатории (по согласованию с заказчиком):

- Поставка специализированных компонентов военного и аэрокосмического уровня качества (Xilinx, Altera, Analog Devices, Intersil, Interpoint, Microsemi, Actel, Aeroflex, Peregrine, VPT, Syfer, Eurofarad, Texas Instruments, MS Kennedy, Miteq, Cobham, E2V, MA-COM, Hittite, Mini-Circuits, General Dynamics и др.);

Компания «Океан Электроники» является официальным дистрибьютором и эксклюзивным представителем в России одного из крупнейших производителей разъемов военного и аэрокосмического назначения «JONHON», а так же официальным дистрибьютором и эксклюзивным представителем в России производителя высокотехнологичных и надежных решений для передачи СВЧ сигналов «FORSTAR».

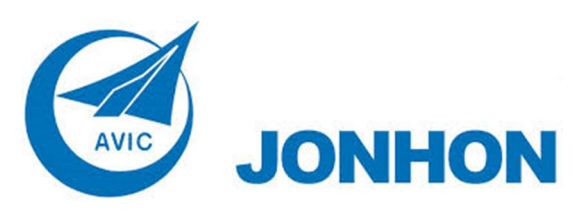

«JONHON» (основан в 1970 г.)

Разъемы специального, военного и аэрокосмического назначения:

(Применяются в военной, авиационной, аэрокосмической, морской, железнодорожной, горно- и нефтедобывающей отраслях промышленности)

«FORSTAR» (основан в 1998 г.)

ВЧ соединители, коаксиальные кабели, кабельные сборки и микроволновые компоненты:

(Применяются в телекоммуникациях гражданского и специального назначения, в средствах связи, РЛС, а так же военной, авиационной и аэрокосмической отраслях промышленности).

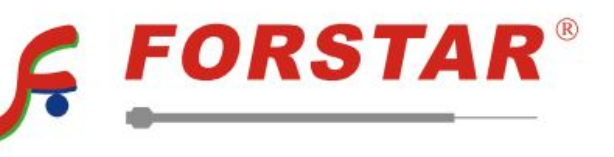

Телефон: 8 (812) 309-75-97 (многоканальный) Факс: 8 (812) 320-03-32 Электронная почта: ocean@oceanchips.ru Web: http://oceanchips.ru/ Адрес: 198099, г. Санкт-Петербург, ул. Калинина, д. 2, корп. 4, лит. А